## Outlook 2016

Schritt 1: Starten Sie Outlook. Es öffnet sich der Starbildschirm. Wählen Sie hier die Option "Weiter"

| Willkommen bei Microsoft Outlook 2016                                                                                         | × |
|----------------------------------------------------------------------------------------------------|---|
|                                                                                                    |   |
| Willkommen bei Outlook 2016                                                                                                   |   |
| Outlook hilft Ihnen bei der Organisation Ihres Lebens mit leistungsstarken Tools für E-Mail, Kalender, Kontakte und Aufgaben. |   |
| Los geht's. Mit den nächsten Schritten fügen Sie Ihr E-Mail-Konto hinzu.                                                      |   |
|                                                                                                    |   |
|                                                                                                    |   |
|                                                                                                    |   |
|                                                                                                    |   |
| < Zurück Weiter > Abbrecher                                                                                                   | n |

Schritt 2: Bestätigen Sie im nächsten Fenster, dass Sie Outlook mit einem E-Mail-Account verbinden möchten, indem Sie die Option "Ja" auswählen

| Konfiguration des Microsoft Outlook-Kontos                                                                                                    | ×        |
|----------------------------------------------------------------------------------------------------|----------|
| E-Mail-Konto hinzufügen                                                                                                    | ×        |
| Mit Outlook können Sie eine Verbindung mit E-Mail-Konten herstellen, wie dem Microsoft Exchange Server Ihrer Organisation o<br>einem Exchange-Onlinekonto als Teil von Microsoft Office 365. Outlook funktioniert auch mit POP-, IMAP- und Exchange<br>ActiveSync-Konten.<br>Möchten Sie Outlook einrichten, um eine Verbindung mit einem E-Mail-Konto herzustellen? | der      |
| () Nein                                                                                                    |          |
| < Zurück Weiter > Al                                                                                                    | bbrechen |

## Schritt 3: Geben Sie Ihren Namen und Ihre E-Mail-Adresse ein

| Konto automatisch ein<br>Outlook kann Ihre E-N | <b>richten</b><br>Iail-Konten automatisch konfigurieren.          | ×                           |
|------------------------------------------------|-------------------------------------------------------------------|-----------------------------|
| E-Mail-Konto                                   |                                                                   |                             |
| Ihr Name:                                      | Max Mustermann<br>Beispiel: Heike Molnar                          |                             |
| E-Mail-Adresse:                                | Max.Mustermann@hhu.de<br>Beispiel: heike@contoso.com              |                             |
| Kennwort:<br>Kennwort erneut eing              | eben:                                                             |                             |
|                                                | Geben Sie das Kennwort ein, das Sie vom Internetdienstanbieter er | halten haben.               |
| O Manuelle Konfiguratio                        | on oder zusätzliche Servertypen                                   |                             |
|                                                |                                                                   | < Zurück Weiter > Abbrechen |

Schritt 4: Setzen Sie ein Häkchen bei (1) "Manuelle Konfiguration oder zusätzliche Servertypen" an und klicken Sie auf (2) "Weiter"

| Konto automatisch einrich<br>Manuelle Einrichtung eine | <b>iten</b><br>s Kontos oder Herstellen einer Verbindung mit anderen Servert | ypen.                         |
|--------------------------------------------------------|------------------------------------------------------------------------------|-------------------------------|
| ○ E-Mail-Konto                                         |                                                                              |                               |
| Ihr Name:                                              | Max Mustermann<br>Beispiel: Heike Molnar                                     |                               |
| E-Mail-Adresse:                                        | Max.Mustermann@hhu.de<br>Beispiel: heike@contoso.com                         |                               |
| Kennwort:<br>Kennwort erneut eingebe                   | n -                                                                          |                               |
|                                                        | Geben Sie das Kennwort ein, das Sie vom Internetd                            | ienstanbieter erhalten haben. |
| Manuelle Konfiguration o                               | der zusätzliche Servertypen 1.                                               | 2                             |
|                                                        |                                                                              | < Zurück Weiter > Abbrechen   |

Schritt 5: Wählen Sie die Option (1) "POP oder IMAP" aus und klicken Sie auf (2) "Weiter"

| Konto hinzufügen                                                                                                    | ×                              |
|----------------------------------------------------------------------------------------------------|--------------------------------|
| Dienst auswählen                                                                                                    | 芯                              |
| Mit Outlook.com oder Exchange ActiveSync kompatibler Dienst     Stellen Sie eine Verbindung mit einem Dienst, wie etwa Outlook.com, ber, um auf E-Mail, Kal | ender Kontakte und Aufgaben    |
| zuzugreifen  POP oder IMAP<br>Verbindung mit einem POP- oder IMAP-E-Mail-Konto herstellen                                                                   |                                |
|                                                                                                    |                                |
|                                                                                                    |                                |
|                                                                                                    | 2                              |
| < 20                                                                                                    | L.<br>urück Weiter > Abbrechen |

Schritt 6: Nehmen Sie folgende Einstellungen vor:

- (1) Kontotyp: IMAP
- (2) Posteingangsserver: mail.hhu.de
- (3) Postausgangsserver (SMTP): mail.hhu.de
- (4) Benutzername: Ihre Unikennung
- (5) Kennwort: Ihr Unipasswort
- (6) Nehmen Sie das Häkchen bei "Kennwort speichern" weg
- (7) Klicken Sie auf "Weitere Einstellungen"

| Konto hinzufügen<br>POP- und IMAP-Kontoein<br>Geben Sie die E-Mail-Serv                                                                                                | <b>stellungen</b><br>/ereinstellungen für Ihr Konto ein                                   |               |                                                                                                    | ×         |
|----------------------------------------------------------------------------------------------------|-------------------------------------------------------------------------------------------|---------------|----------------------------------------------------------------------------------------------------|-----------|
| Benutzerinformationen<br>Ihr Name:<br>E-Mail-Adresse:<br>Serverinformationen<br>Kontotyp:<br>Posteingangsserver:<br>Postausgangsserver (SMTP):<br>Anmeldeinformationen | Max Mustermann<br>Max.Mustermann@hhu.<br>IMAP<br>wail.hhu.de<br>mail.hhu.de               | 1.<br>2.<br>3 | Kontoeinstellungen testen<br>Wir empfehlen Ihnen, das Konto zu testen, damit<br>sichergestellt ist, dass alle Einträge richtig sind.<br>Kontoeinstellungen testen<br>Kontoeinstellungen durch Klicken auf "Weiter"<br>automatisch testen | -77       |
| Benutzername:<br>Kennwort:<br>Anmeldung mithilfe der g<br>Kennwortauthentifizierur                                                                                     | mamus001<br>*********<br>Kennwort speichern<br>6.<br>gesicherten<br>ng (SPA) erforderlich | 4.<br>5.      | E-Mail im Offlinemodus: Alle<br>7. Weitere Einstellungen<br>< Zurück Weiter >                                                                                                    | Abbrechen |

Schritt 7: Gehen Sie in dem neuen Fenster auf den Reiter "Postausgangsserver" und setzen Sie Häkchen bei "Der Postausgangsserver (SMTP) erfordert Authentifizierung" und dann bei "Gleiche Einstellungen wie für Posteingangsserver verwenden"

| gemein  | Postausgan     | gsserver | Erweitert      |            |            |     |
|---------|----------------|----------|----------------|------------|------------|-----|
| Der Pos | tausgangsser   | ver (SMT | P) erfordert A | uthentifiz | ierung     | _   |
| Glei    | che Einstellur | igen wie | für Posteing   | angsserve  | r verwend  | den |
| OAnn    | ielden mit     |          |                |            |            |     |
| Ven     | utzername:     |          |                |            |            |     |
| Ken     | riveori;       | ZVanni   | wort coaichar  |            |            |     |
|         |                | V RPDD   | WENTS STREET   |            |            |     |
|         | Gesicherte Ker | nnworta  | uthentifizieru | ng (SPA) e | rforderlig | h   |
|         | Gesicherte Ker | nworta   | uthentifizieru | ng (SPA) e | rforderlic | :h  |
|         | Gesicherte Kei | nnworta  | uthentifizieru | ng (SPA) e | rforderlic | th  |
|         | Gesicherte Kei | nworta   | uthentifizieru | ng (SPA) e | rforderlic | :h  |
|         | Gesicherte Kei | nnworta  | uthentifizieru | ng (SPA) e | rforderlio | ch  |
|         | Gesicherte Ker | nworta   | uthentifizieru | ng (SPA) e | rforderlic | ch  |
|         | Gesicherte Kei | nworta   | uthentifizieru | ng (SPA) e | rforderlic | :h  |
|         | Gesicherte Ker | onworta  | uthentifizieru | ng (SPA) e | rforderlio | :h  |
|         | Gesicherte Ker | onworta  | uthentifizieru | ng (SPA) e | rforderlid | ch  |
|         | Gesicherte Kei | onwortai | uthentifizieru | ng (SPA) e | rforderlid | ch  |

Schritt 8: Gehen Sie weiter zum Reiter "Erweitert" und nehmen Sie folgende Einstellungen vor:

- (1) Tragen Sie bei "Posteingangsserver (IMAP)" die Portnummer 993 ein
- (2) Stellen Sie bei "Verwenden Sie folgenden verschlüsselten Verbindungstyp" über das Dropdown-Menü SSL ein
- (3) Tragen Sie bei Postausgangsserver (SMTP)" die Portnummer 465 ein
- (4) Stellen Sie bei "Verwenden Sie folgenden verschlüsselten Verbindungstyp" über das Dropdown-Menü SSL ein
- (5) Bestätigen Sie mit "OK"

| Allgemein     | Postausgangsserver Erweitert                                                                       |     |
|---------------|----------------------------------------------------------------------------------------------------|-----|
| Serveranso    | hlussnummern 1.                                                                                    | -   |
| Posteing      | angsserver (IMAP): 993 Standard verwenden                                                          |     |
| Verw<br>versc | enden Sie den folgenden 2. SSL                                                                     | ~   |
| Postaus       | jangsserver (SMTP): 465 3.                                                                         |     |
| Verw          | enden Sie den folgenden 4. SSL                                                                     | ~   |
| Servertime    | out                                                                                                | 2   |
| Kurz 🔍        | Lang 1 Minute                                                                                      |     |
| Ordner —      |                                                                                                    | - 6 |
| Stammor       | /dnerpfad:                                                                                         | 1   |
| Cacandata     | a Elemente                                                                                         |     |
|               | Kanian garandatar Elamonta spaicharn                                                               |     |
|               | kopien gesendeter ciemente speichern                                                               |     |
| Gelöschte     | Elemente                                                                                           | -   |
| Eleme         | ente zum Löschen markieren, jedoch nicht automatisch verschieb                                     | en  |
| Zum<br>Elem   | Löschen markierte Elemente werden endgültig gelöscht, wenn d<br>ente im Postfach bereinigt werden. | ie  |
|               | nta haim Washsala yan Ordnarn im Onlinamadur harainigan                                            |     |

Schritt 9: Geben Sie in dem neuen Fenster bei "Kennwort" Ihre Unipasswort ein

| <b>?</b> | Geben Sie Ihren | Benutzernamen und Ihr Kennwort für folgenden Server eir |
|----------|-----------------|---------------------------------------------------------|
| 3        | Server          | mail.hhu.de                                             |
|          | Benutzername:   | mamus001                                                |
|          | Kennwort:       | *****                                                   |
|          | Dieses Kennw    | vort in der Kennwortliste speichern                     |

\_\_\_\_\_